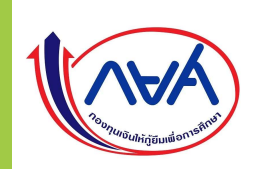

# ขั้นตอนการเบิกเงินกู้ยืม ผู้กู้ยืมรายเก่าเลื่อนชั้นปี

**RUTS** 

กรณีที่ 3 ผู้กู้ยืมมีความประสงค์จะกู้เฉพาะค่าครองชีพ

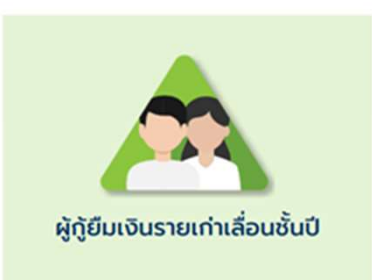

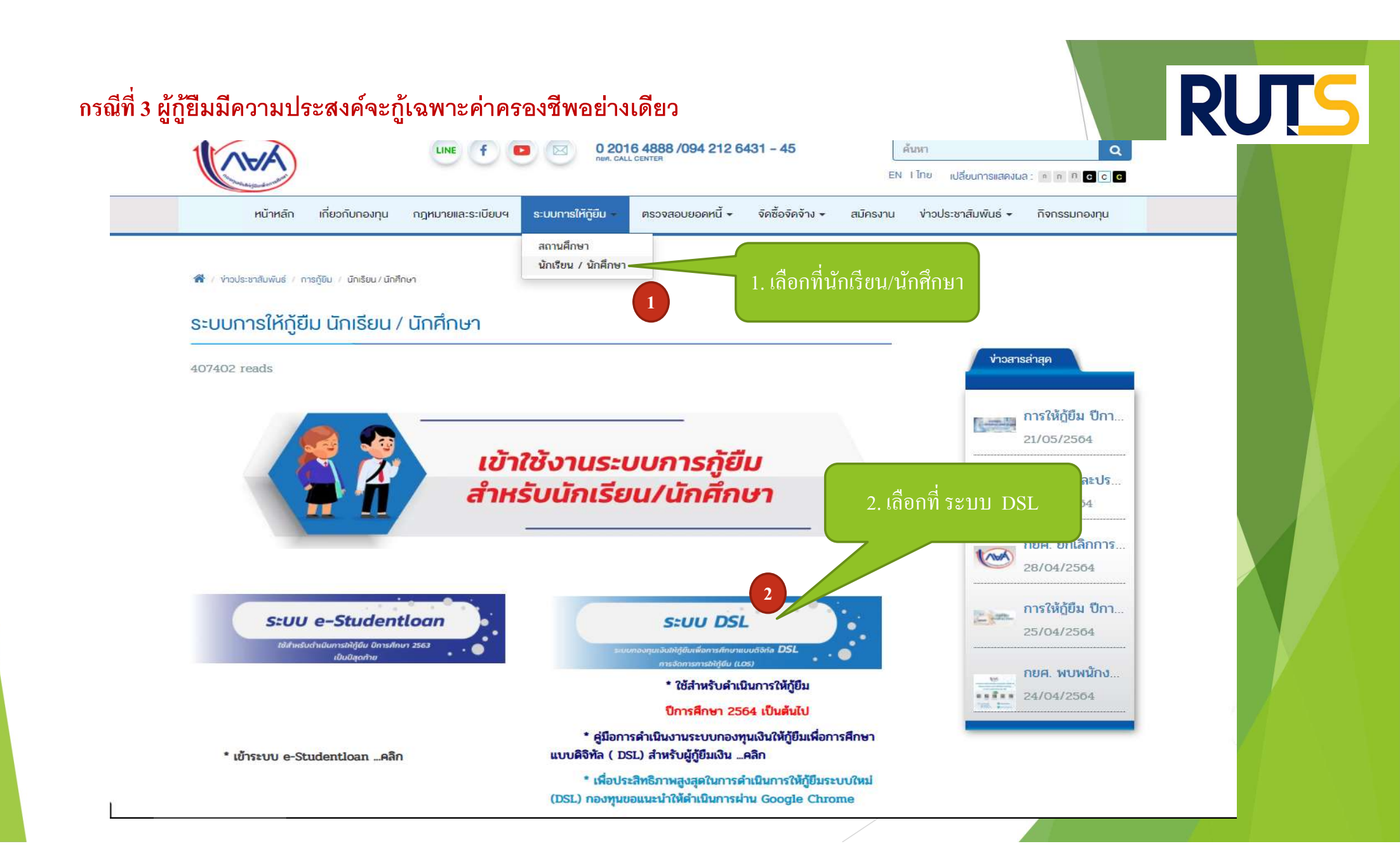

#### กรณีที่ 3 ผู้กู้ยืมมีความประสงค์จะกู้เฉพาะค่าครองชีพอย่างเดียว

(VAA)

## **RUTS**

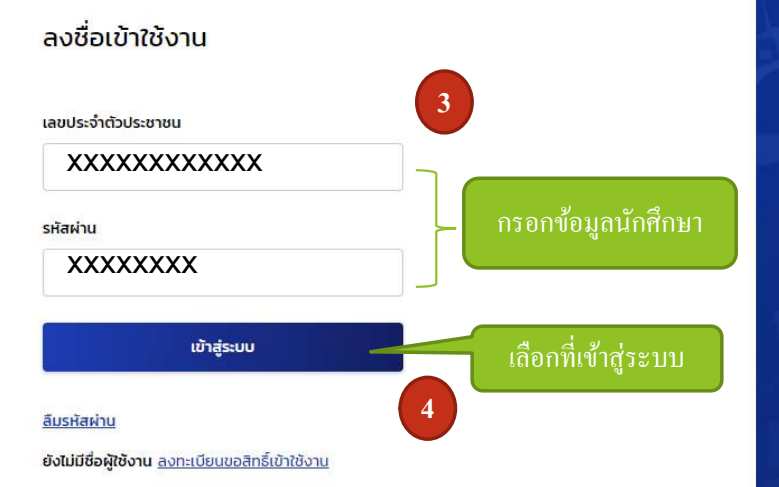

#### กองทุนเงินให้กู้ยืมเพื่อการศึกษา

มุ่งสร้างโอกาสทางการศึกษาโดยสนับสนุนค่าเล่าเรียน ค่าใช้จ่ายที่เกี่ยวเนื่องกับการศึกษา และ ค่าครองชีพ แก่นักเรียน นักศึกษาที่มีความ จำเป็น ตั้งแต่ระดับมัธยมปลายสายสามัญ และสายอาชีพ อาชีวศึกษา และอุดมศึกษา

#### กรณีที่ 3 ผู้กู้ยืมมีความประสงค์จะกู้เฉพาะค่าครองชีพอย่างเดียว

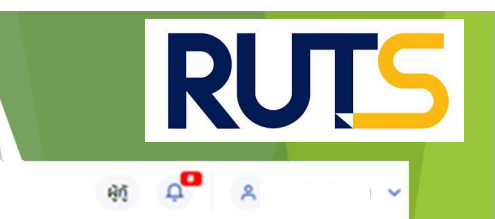

หน้าหลัก การยิ่มกู้ SET e-Learning ผ่อนผันและระงับ รายงานสถานภาพการศึกษา

| บัณชีของฉัน เบิกเงินภู้ขึ้น ช่าระเงินเ | และตรวจสอบ 🗸 ซ้อมูลบัญชี |                   |                                              |                                                           | บัญชีที่เลือกอยู่<br>บัญชีเงินทู้ทยศ. : |
|----------------------------------------|--------------------------|-------------------|----------------------------------------------|-----------------------------------------------------------|-----------------------------------------|
| 5                                      | เลือกที่เบิกเงินกู้ขึม   |                   |                                              |                                                           |                                         |
|                                        | ประวัติการเบิกเงินกู้ยืม |                   | 6                                            | เลือกที่เบิกเงินกู้ยืม                                    |                                         |
|                                        | เลขที่สัญญาภู้ยืมเงิน    | เลขที่แบบเบิกเงิน | ระดับชั้นการศึกษา                            | สถานะ                                                     |                                         |
|                                        | C2560002469100096        | R2563002469201739 | <b>ปริญญาตรี</b><br>ชั้นปีที่ 4 / ภาคเรียน 2 | ละบามแบบขึ้นขั้นการเมิกเริ่นกู้ขึ้มสำเร็จ<br>22 ธ.ค. 2563 |                                         |
|                                        | C2560002469100096        | R2563002469100798 | <b>ปริญญาตรี</b><br>ขั้นปีที่ 4 / ภาคเรียน 1 | ละนามแบบขึ้นขันการเมิกเงินภู้ชิ่มสำเร็จ<br>14 ก.ค. 2563   |                                         |
|                                        | C2560002469100096        | R2562002469201957 | <b>ปริญญาตรี</b><br>ชั้นปีที่ 3 / ภาคเรียน 2 | ลงบามแบบขึ้งขันการเมิกเงินภู้ขึมสำเร็จ<br>29 พ.ย. 2562    |                                         |
|                                        | C2560002469100096        | R2562002469101301 | <b>ปริญญาตรี</b><br>ขั้นปีที่ 3 / ภาคเรียน 1 | คงนามแบบขึ้นขั้นการเมิกเงินภู้ขึ้มสำเร็จ<br>06 ก.ศ. 2562  |                                         |
|                                        | C2560002469100096        | R2560002469201131 | <b>ปริญญาตรี</b><br>ขั้นปีที่ 1 / ภาคเรียน 2 | ลงนามแบบยืนยังการเมิกเงินภู้ยิมสำเร็จ<br>10 พ.ย. 2560     |                                         |

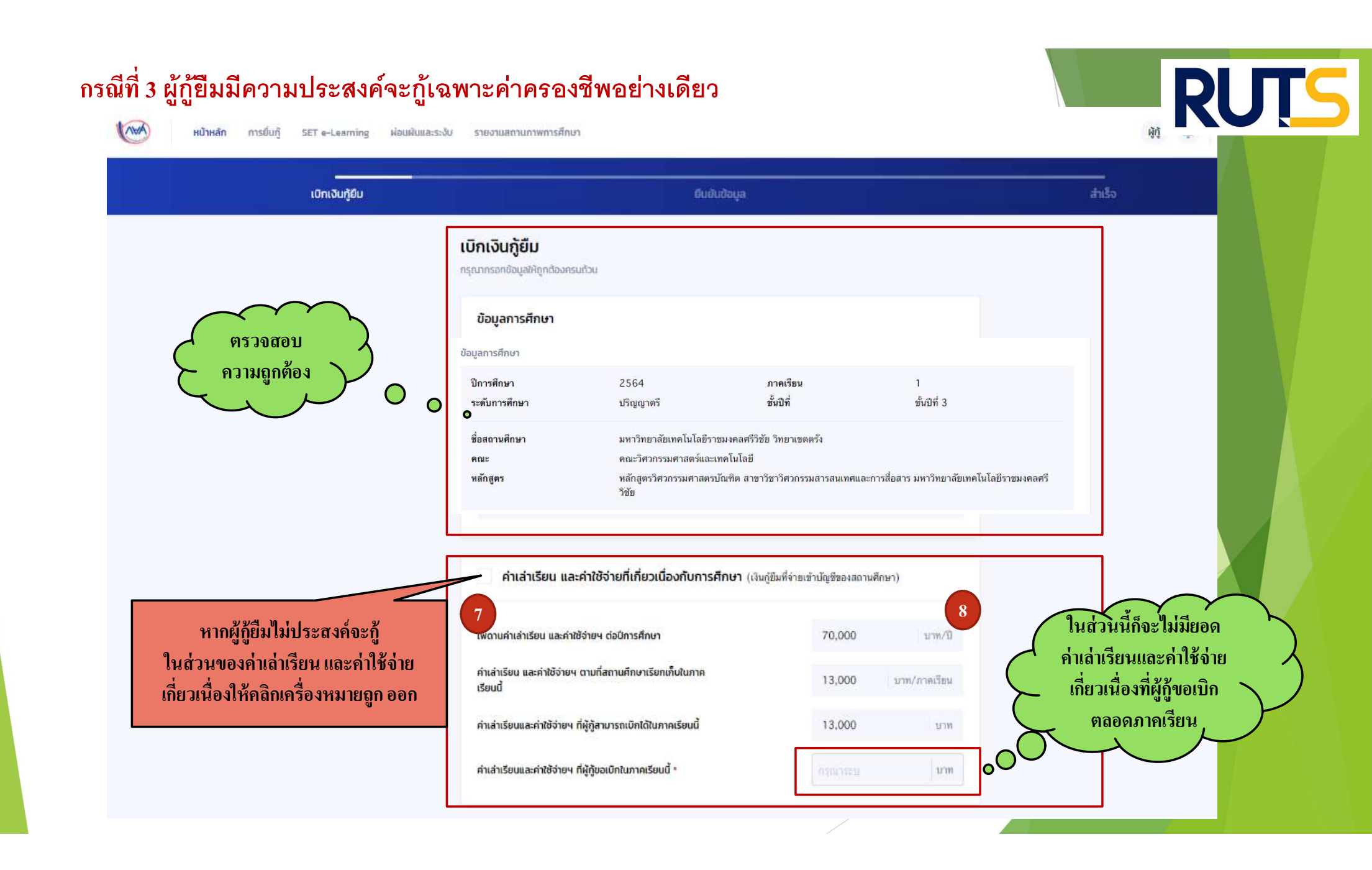

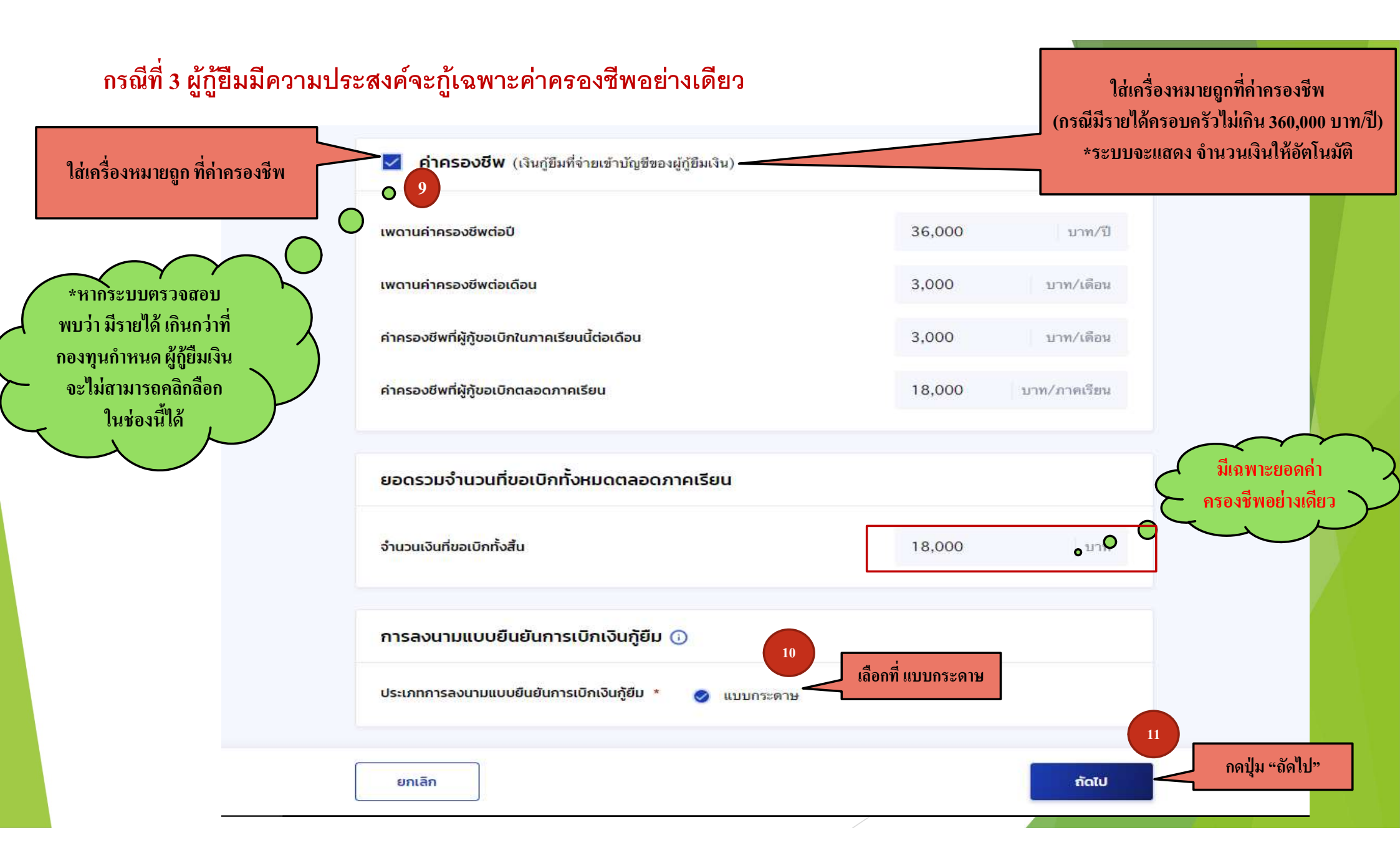

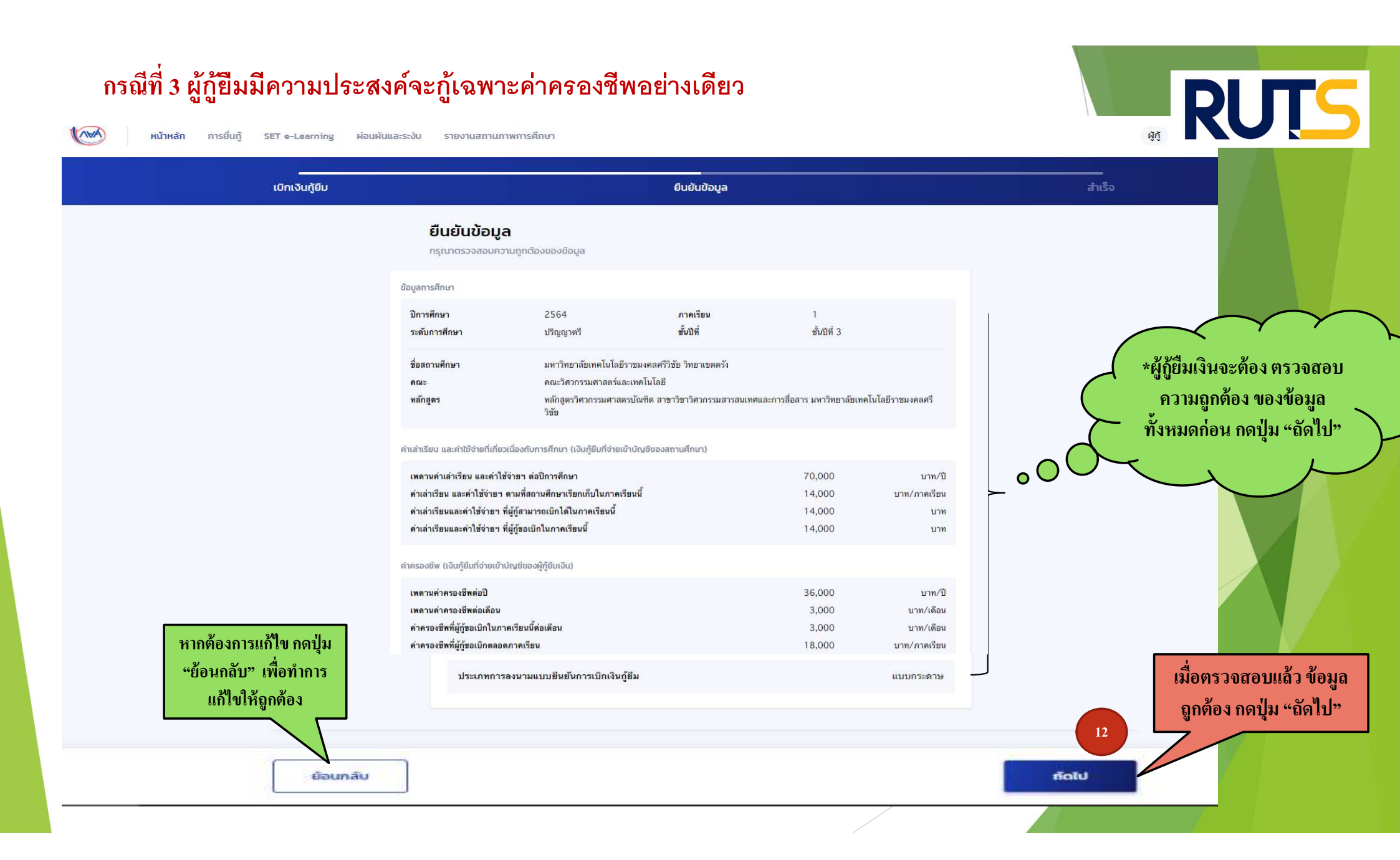

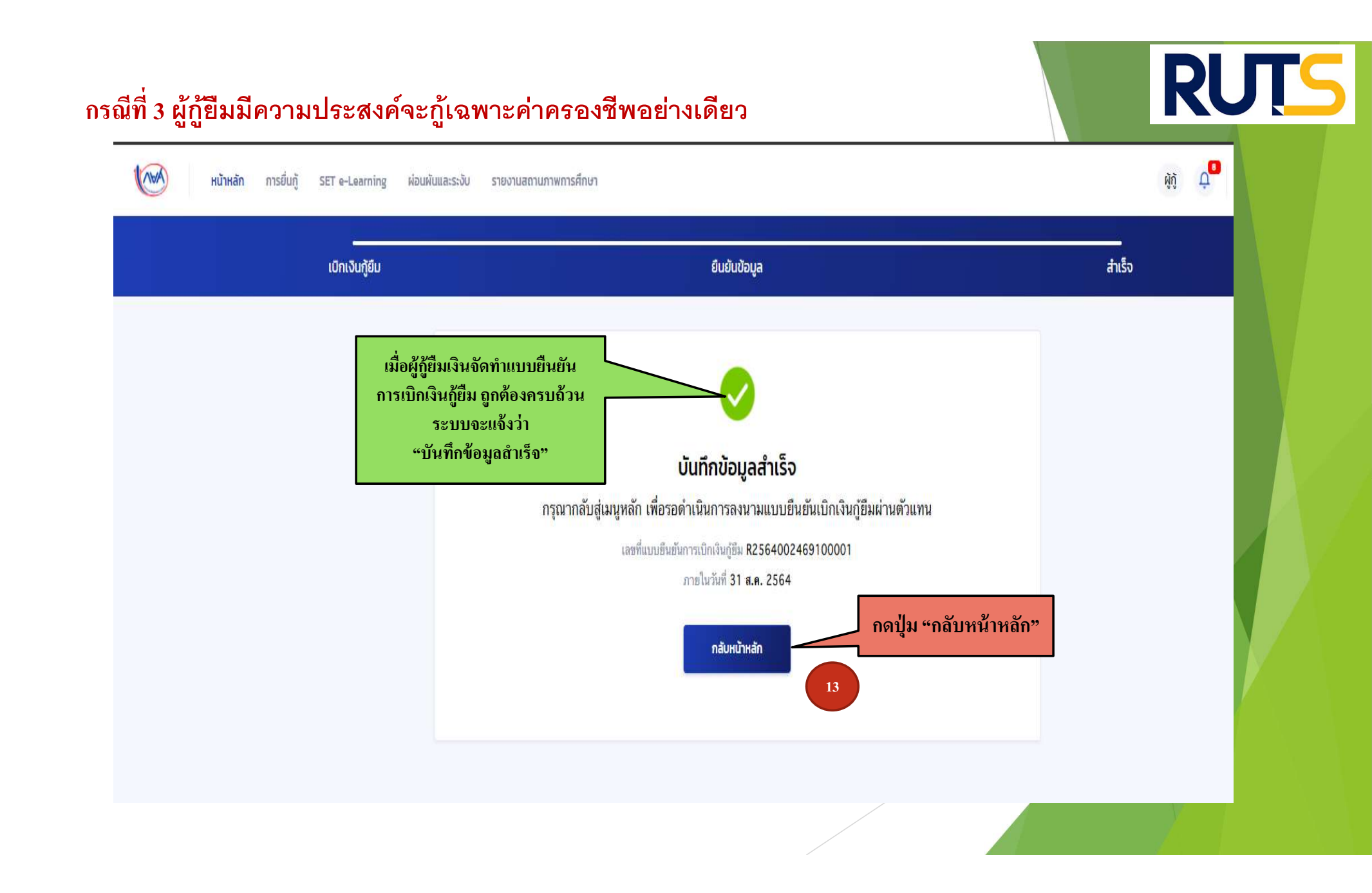

#### คำอธิบายในการกรอกข้อมูลใน

#### Google form

- ให้ผู้กู้ยืม กรอกรายละเอียดใน Google form <u>https://docs.google.com/forms/d/e/1FAIpQLSdwxjkxB-</u> <u>1dA5wjgFfso5RIzNTQG15Z7VbEX2nEnZmyrToZMA/viewform</u>
- ใส่เลขที่แบบยืนยันการเบิกเงินกู้ยืม ตามที่ระบุในหน้าจอของผู้กู้ยืม
   <u>โดยเลขที่แบบยืนยันการเบิกเงินกู้ยืม แต่ละคน จะมีเลขที่ไม่เหมือนกัน</u>

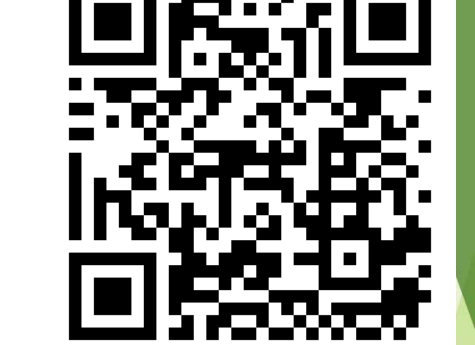

RUTS

 ให้ผู้กู้ยืมเงิน ติดตามประกาศจากมหาวิทยาลัย ในการลงลายมือชื่อในแบบยืนยันการเบิกเงิน กู้ยืมเงิน ต่อไป

\*\*\* หากผู้กู้ยืมเงิน ไม่ดำเนินการตามระยะเวลาที่กำหนดไว้ ถือว่าสละสิทธิ์ \*\*\*

#### กรณีที่ 3 ผู้กู้ยืมมีความประสงค์จะกู้เฉพาะค่าครองชีพอย่างเดียว

C2560002469100096

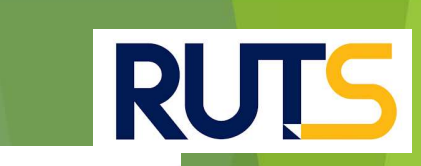

Α

|             | <mark>หน้าหลัก</mark> การ                               | รยิ่นกู้ SET e | -Learning ผ่อนผันและระงับ | รายงานสถานภาพการศึกษา               |                                                                                                    |                                    |                                                                                                    |                                          |
|-------------|---------------------------------------------------------|----------------|---------------------------|-------------------------------------|----------------------------------------------------------------------------------------------------|------------------------------------|----------------------------------------------------------------------------------------------------|------------------------------------------|
| บัญชีของฉัน | มองฉัน เบิกเงินทู้ยืม ช่าระเงินและตรวจสอบ ~ ข้อมูลบัญชี |                |                           |                                     |                                                                                                    |                                    |                                                                                                    |                                          |
|             |                                                         |                |                           | ย์<br>กร <mark>ุณาลงน</mark><br>เลช | 12<br>ມກູ້ ລະບາມສັດເດກ<br><b>າມແບບຍືບຍັບດາรເບົດເ</b><br>ກໍ່ແນນຍືນຍັນດາรເບີດເຈີນດູຢື <u>ບ R2564(</u><br>ດາຍໃນດັ່ງສົ່ງ <b>1 8 9 2</b> 5 | เบิกเงินกู้ยืม งินกู้ยืมผ่านตัวแทน | ให้ผู้กู้ยืม ใส่เลขที่แบบยึ<br>การเบิกเงินกู้ยืม ตามที่ร<br>หน้าจอของผู้กู้ยืม<br>ลงใน Google form<br>** เลขที่แบบยืนยันการเบิด | ป็นยัน<br>ระบุใน<br>เ<br>n<br>กเงินก้ยืม |
|             |                                                         |                | ประวัติการเบิกเงินภู้ยืม  |                                     | รายละเอียดคำขอปัจจุบัเ                                                                                                    | 1                                  | แต่ละคน จะมีเลขที่ไม่เหมื                                                                                                    | อนกัน **                                 |
|             |                                                         |                | เลขที่สัญญาภู้ยืมเงิน     | เลขที่แบบเบิกเงิน                   | ระดับชั้นกา                                                                                                    | รศึกษา                             | สถานะ                                                                                                    |                                          |
|             |                                                         |                | C2560002469100096         | R2563002469201                      | 739 <b>ปริญญาตรี</b><br>ชั้นปีที่ 4 /                                                                                                 | ภาคเรียน 2                         |                                                                                                    |                                          |
|             |                                                         |                | C2560002469100096         | R2563002469100                      | 798 <b>ปริญญาตรี</b><br>ชั้นปีที่ 4 /                                                                                                 | ภาคเรียน 1                         | สงนามแบบยืนยันการเบิกเงินกู้ยืมสำเร็จ<br>14 ก.ค. 2563                                                                           |                                          |
|             |                                                         |                | C2560002469100096         | R2562002469201                      | 957 <b>ปริญญาตรี</b><br>ชั้นปีที่ 3 /                                                                                                 | ภาคเรียน 2                         | <ul> <li>จงนามแบบยืนยันการเบิกเงินกู้ยืมสำเร็จ</li> <li>29 พ.ย. 2562</li> </ul>                                                 |                                          |
|             |                                                         |                | C2560002469100096         | R2562002469101                      | 301 <b>ปริญญาตรี</b><br>ชั้นปีที่ 3 /                                                                                                 | ภาคเรียน 1                         | ลงนามแบบขึ้นขั้นการเบิกเงินภู้ยืมส่าเร็จ<br>06 ก.ค. 2562                                                                        |                                          |

ปริญญาตรี

R2560002469201131

🗸 ลงนามแบบยืนชั้นการเบิกเงินกู้ยืมสำเร็จ

สไลด์ 10

ADMIN, 27/5/2564

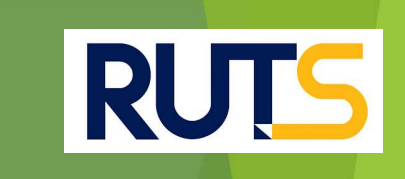

### นักศึกษาติดต่อสอบถามข้อมูลเพิ่มเติมได้ที่ งานบริการการศึกษา แผนกกิจการนักศึกษา 09-3580-2062 และ 06-5356-1264 เท่านั้น